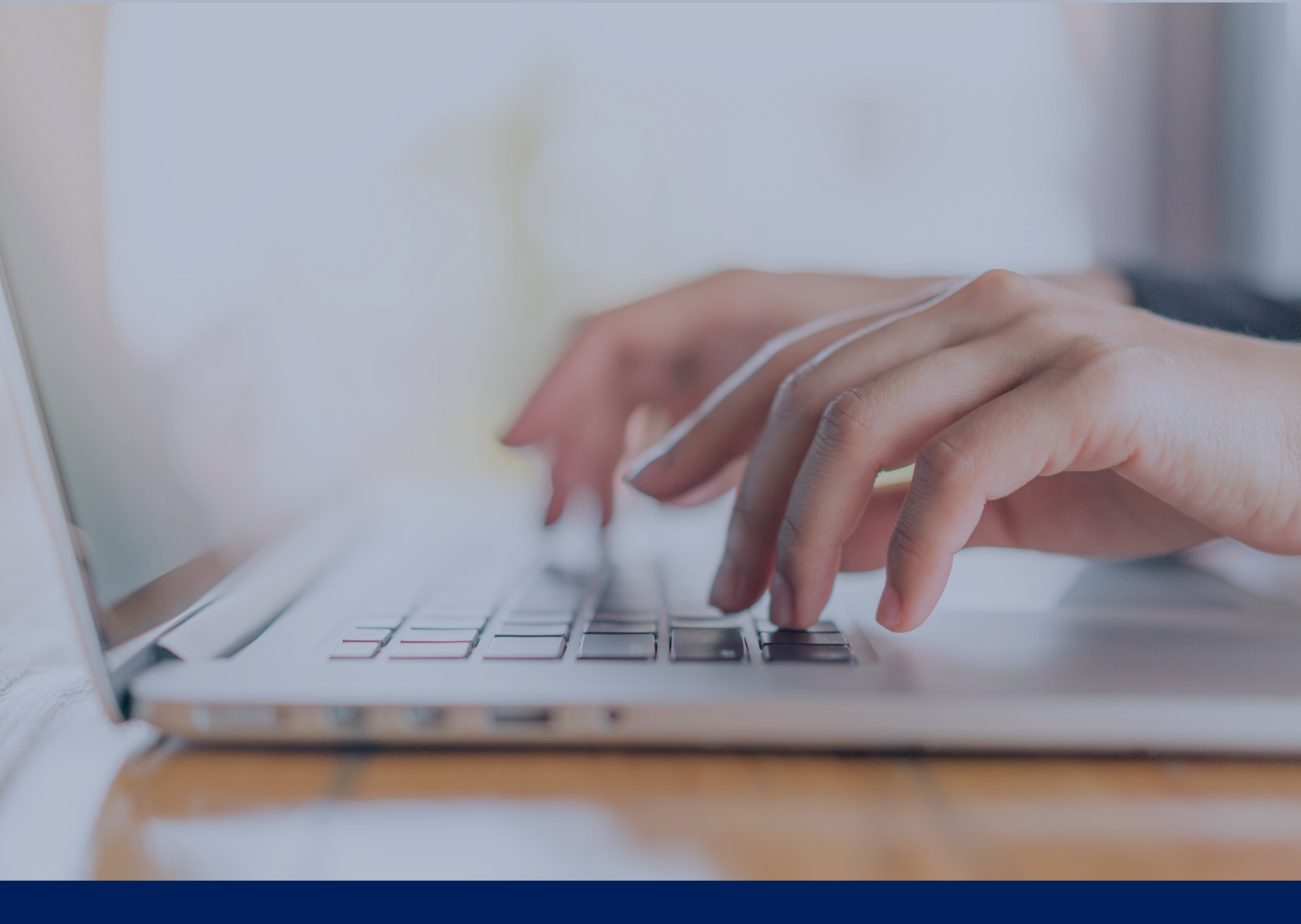

## INSCRIPTION À FORMELL ASSISTANCE - AIRBUS

MODE D'EMPLOI

Contact : assistance@formell.fr

**1** – Lien d'inscription : <u>https://assistance.formell.fr/inscription-airbus/</u> Cette page est protégée par un code d'accès : KOZ-45FDKJ86

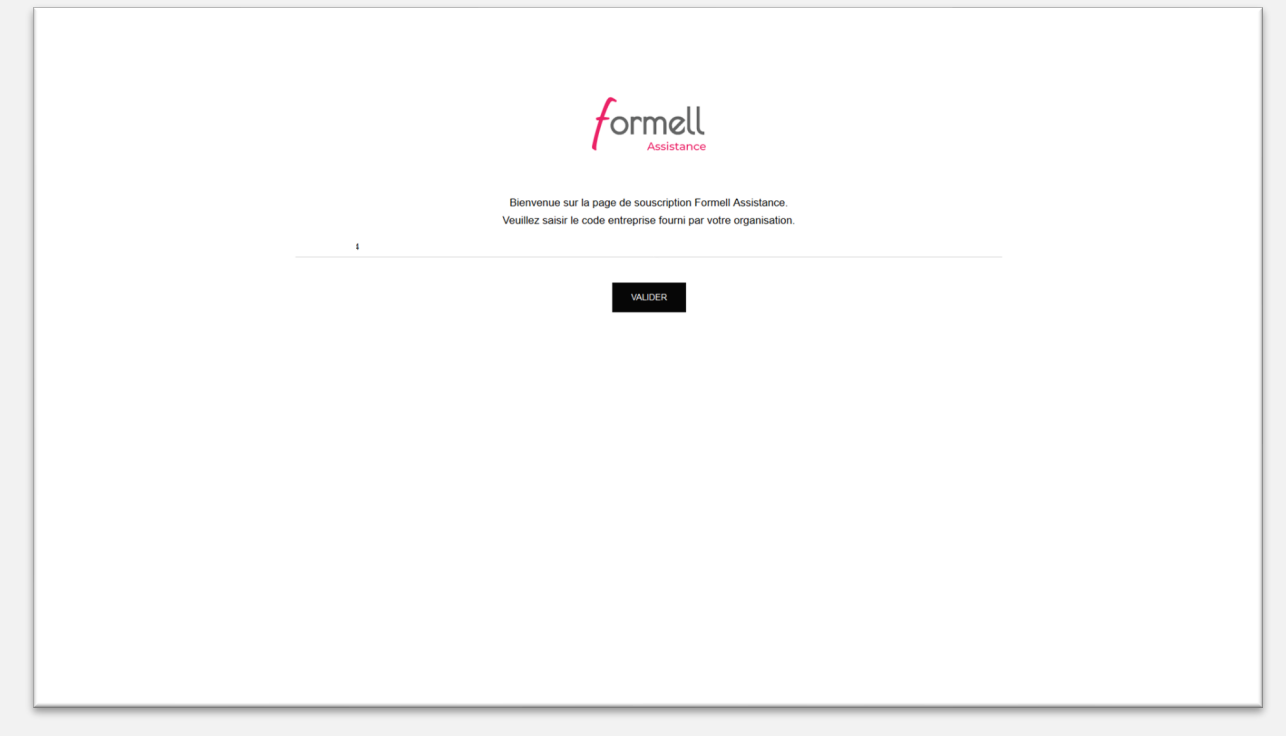

**2** – Une fois le code d'accès renseigné, un formulaire apparaît. Pour vous inscrire, vous devez impérativement utiliser votre adresse mail pro: @airbus.com

Comprenez, dans ce formulaire, que l'identifiant est un pseudo.

Si après validation, le formulaire est toujours visible, c'est qu'au moins un champ est mal renseigné. Les instructions seront alors affichées sous le bouton enregistrer.

| Voto code entreprise est validé 1<br>Vouis pouvez (décomais vouis encredistrer sur le formell Assistance                                                                                                    |  |
|----------------------------------------------------------------------------------------------------|--|
| Example of the second second sec |  |
|                                                                                                    |  |
| Prénom                                                                                                    |  |
| Nom                                                                                                    |  |
| Enal                                                                                                    |  |
| ENREGISTRER * L'identifiant ne doit pas comporter de caractères spéciaux, ni d'espaces et doit se composer d'au moins 6 caractères.                                                                                                    |  |
|                                                                                                    |  |
|                                                                                                    |  |
|                                                                                                    |  |

**3** – Une fois le formulaire validé, une page s'affiche vous invitant à vous rendre dans votre messagerie pour passer à la seconde étape de la création de votre compte

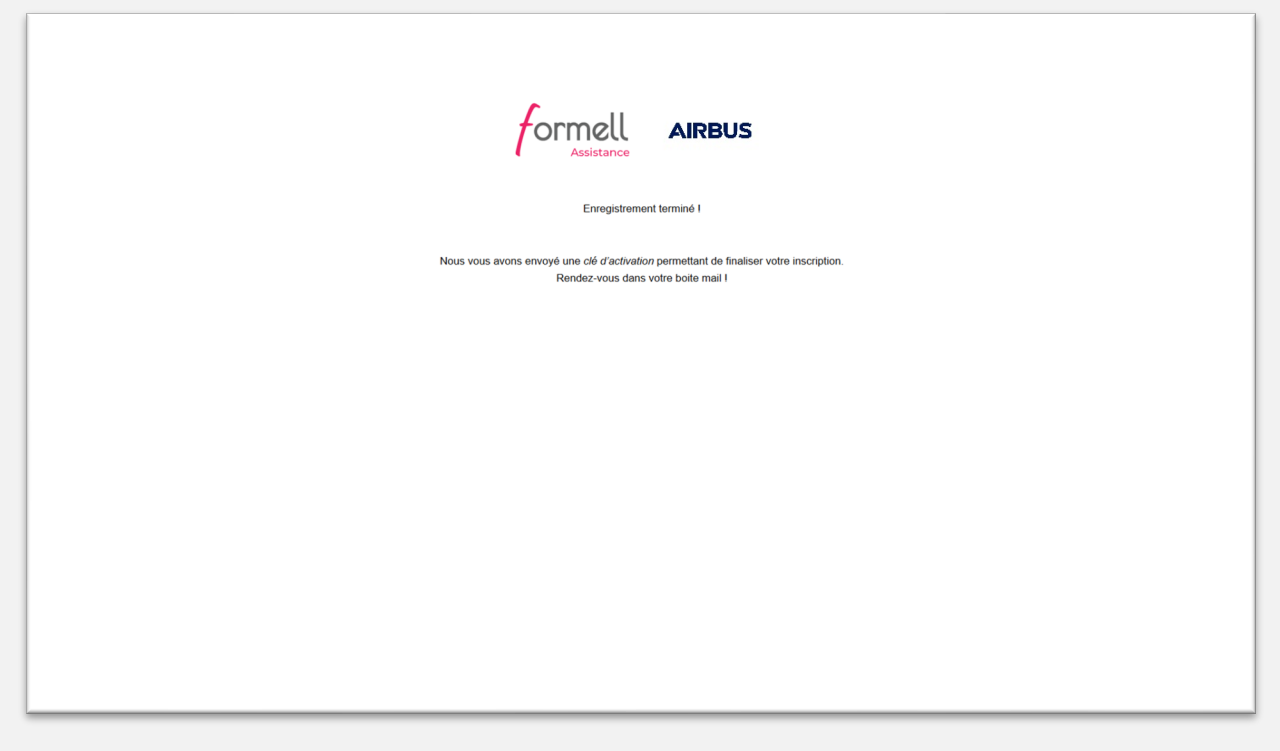

**4** - Vous allez donc recevoir ce message par mail contenant le lien vers la seconde étape "Activer mon compte" et une clé d'activation qui vous sera demandée en suivant :

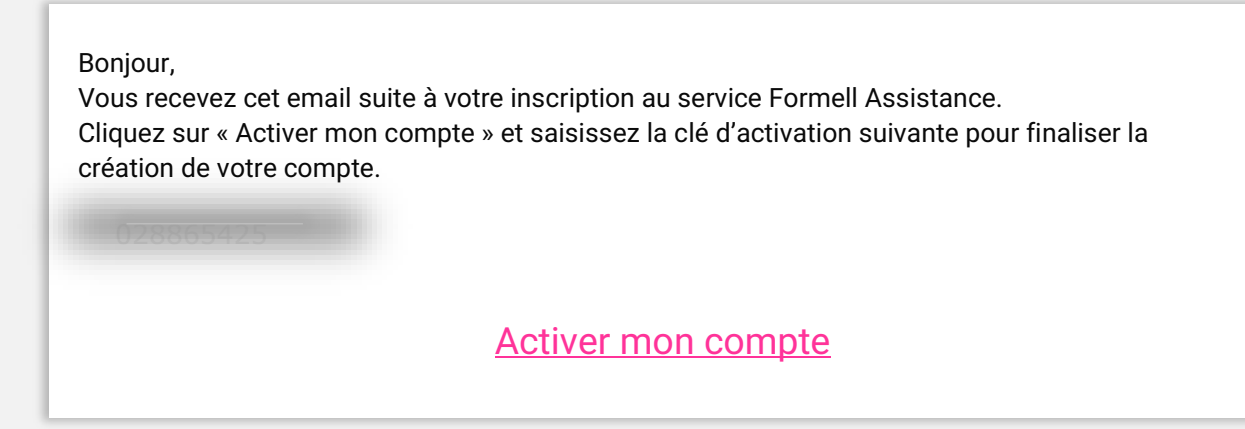

**5** – Après avoir cliqué sur "Activer mon compte", vous serez dirigé vers une page d'activation de compte. Renseignez l'adresse mail pro que vous avez renseignée dans le premier formulaire. Renseignez le code d'activation que vous avez reçu par mail. Renseignez deux fois le mot de passe de votre choix. Si des champs ne sont pas correctement renseignés, suivez les instructions qui apparaîtront en rouge sous le bouton "ACTIVER MON COMPTE".

| Activation de votre compte                           |  |
|------------------------------------------------------|--|
| Votre code d'activation<br>Code d'activation         |  |
| Choisissez votre mot de passe<br>Mot de passe        |  |
| Ressaisissez votre mot de passe<br>Mot de passe Zeme |  |
| ACTIVER MON COMPTE                                   |  |
| Page d'accueil                                       |  |
|                                                      |  |
|                                                      |  |
|                                                      |  |
|                                                      |  |
|                                                      |  |

**6** Une fois le compte créé, une page apparaît en vous invitant à vous connecter. Cliquez sur "CONNEXION".

| Activation de votre compte                                         |
|--------------------------------------------------------------------|
| <br>Votre compte est maintenant actif. Vous pouvez vous connecter. |
| CONNEXION                                                          |
|                                                                    |
|                                                                    |
|                                                                    |
|                                                                    |
|                                                                    |
|                                                                    |
|                                                                    |
|                                                                    |
|                                                                    |

**7** – Pour vous connecter à Formell Assistance, renseigner dans le premier champ, soit votre adresse mail, soit votre identifiant (pseudo).

Dans le second champ, renseignez le mot de passe que vous avez choisi dans la deuxième étape.

|    | formell                                         |
|----|-------------------------------------------------|
| Id | entifiant ou adresse e-mail                     |
|    |                                                 |
| M  | ot de passe                                     |
|    | •                                               |
|    | J Se souvenir de moi                            |
|    | Valider                                         |
| F  | naliser mon inscription I Mot de passe oublié ? |
| -  | Retour vers Formell Assistance                  |
|    |                                                 |
|    | Politique de protection des données             |
|    |                                                 |
|    |                                                 |
|    |                                                 |
|    |                                                 |
|    |                                                 |
|    |                                                 |
|    |                                                 |
|    |                                                 |

## **8** - Connexion réussie.

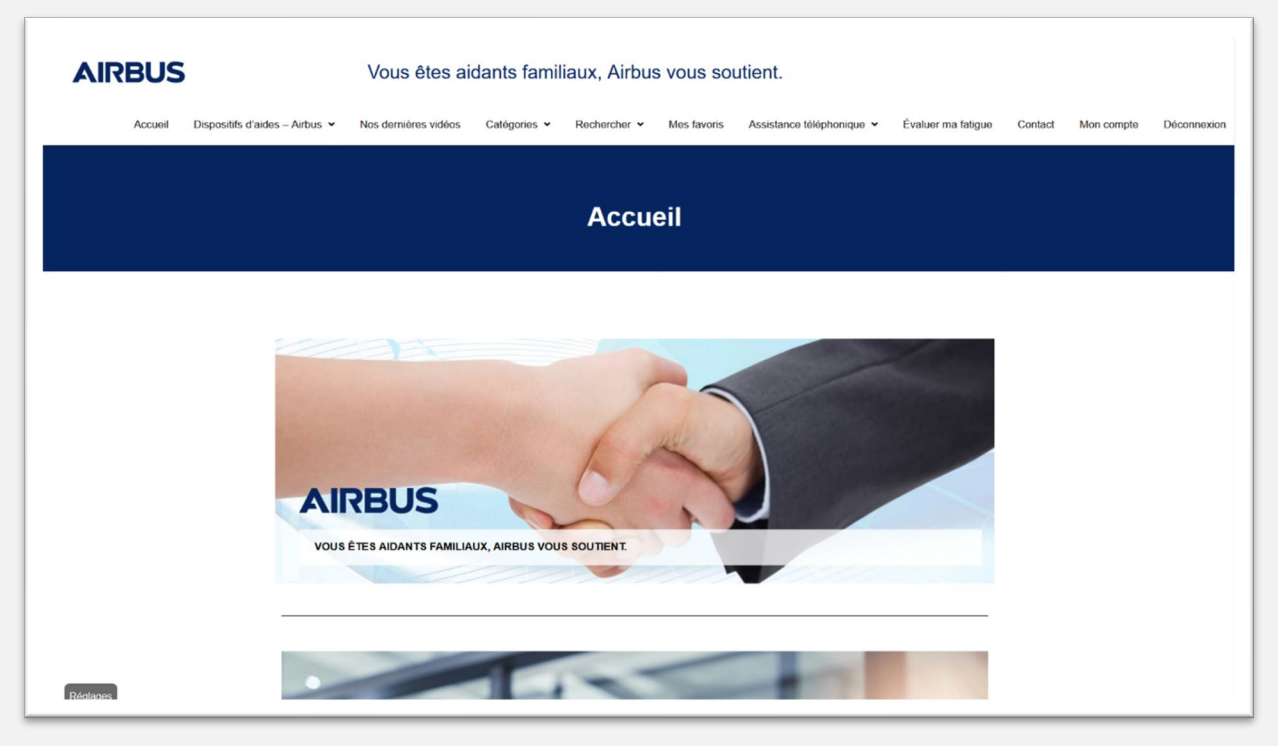

Si vous vous êtes inscrit mais que vous souhaitez vous connecter plus tard, vous trouverez le bouton de connexion dans le menu principal.

| Formell | La tranquilité des aidants, à portée de main.<br>Accueil Catégories • Rechercher • Contact Connexion                                                                                                    |  |  |  |  |  |
|---------|----------------------------------------------------------------------------------------------------|--|--|--|--|--|
| Accueil |                                                                                                    |  |  |  |  |  |
|         | Une Hotline dédiée aux aidants<br>Assistance psychologique, 7 jours sur 7, de 18h00 à 22h00.<br>Assistance aux démarches administratives et financières,<br>du lundi au vendredi, de 10h00 à 12h00 et de 14h00 à 17h00. |  |  |  |  |  |
|         | Un accès aux vidéos de nos formateurs<br>De courtes vidéos qui répondent aux préoccupations que se posent vos<br>collaborateurs aidants. Accessibles sur tout support, à tout moment.                                   |  |  |  |  |  |

## BONNE VISITE